# **User Manual and Test Guide**

HTTP

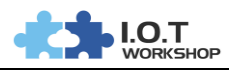

Content

| 1.  | DEVE   | ELOPMENT KIT INTRODUCTION        | 3   |
|-----|--------|----------------------------------|-----|
| 2.  | HARI   | OWARE REQUIREMENTS               | 3   |
| 3.  | SOF    | WARE REQUIREMENTS                | 3   |
| 4.  | HTTF   | ? tEST                           | 4   |
|     | 4.1.   | Device Connection                | 4   |
|     | 4.2.   | HTTP Test                        | 7   |
| 5.  | WIRE   | SHARK PACKAGE CAPTURING SOFTWARE | .10 |
|     | 5.1.   | Tool Introduction                | .10 |
| App | pendix | : Contact Information            | .12 |

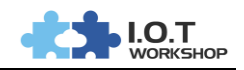

### **1. DEVELOPMENT KIT INTRODUCTION**

This document is applicable to High Flying's IoT equipment. The specific supported models are as follows. This document introduces HF5111B. Other products are used in the same way.

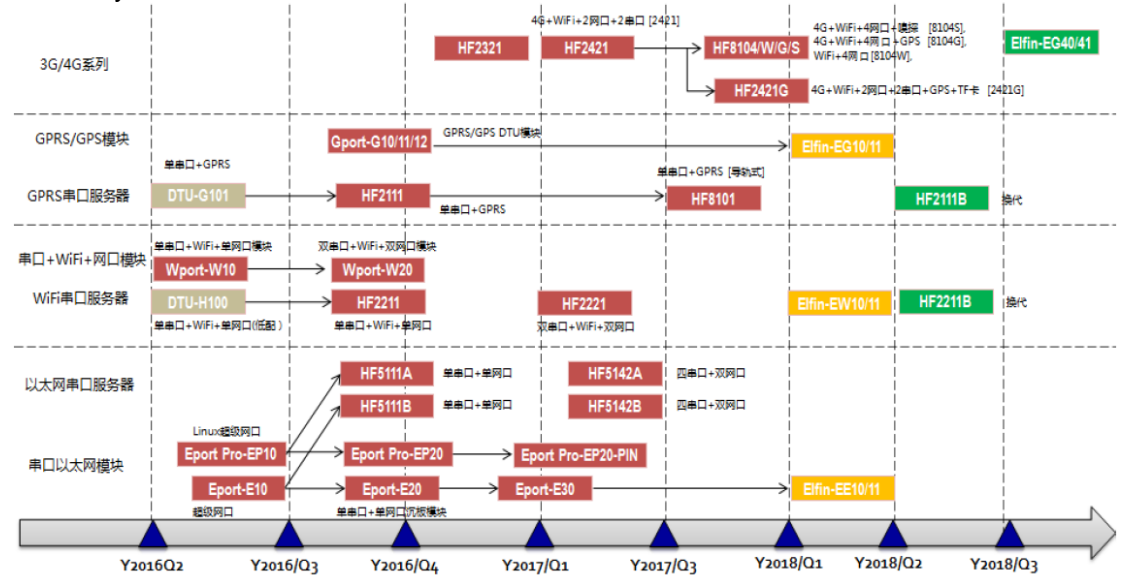

## 2. HARDWARE REQUIREMENTS

HF5111B 1 Pcs

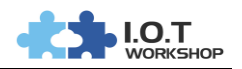

# 4. HTTP TEST

### 4.1. Device Connection

Connect PC and HF5111B to router LAN.

Sending data in HTTP format to HTTP server (Set product socket to HTTP by IOTService software or webpage). When device socket works in HTTP mode. All received UART data will automaticly transform to HTTP format (add HTTP header) and send to HTTP server. For the received HTTP data from HTTP server, it will automatically remove HTTP header and only output the data packet to UART.

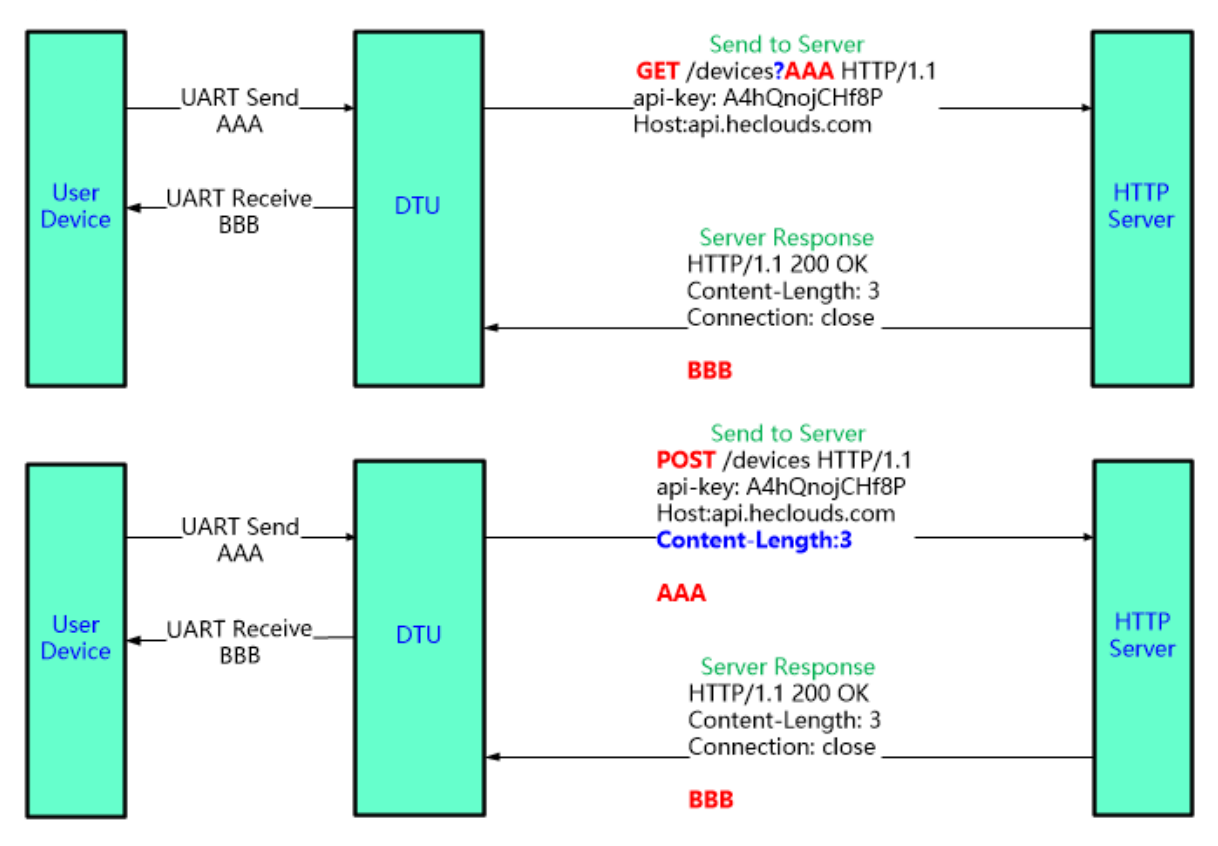

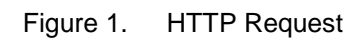

| Device Setting                                  |                |                                     | ×                         |
|-------------------------------------------------|----------------|-------------------------------------|---------------------------|
| Jser:                                           | admin<br>admin | SOCKET<br>SOCKET Name:<br>Protocol: | netp  HTTP 192 168 83 107 |
| Type: GET<br>Path: /1111<br>Host:192.168.83.107 | ▼ Version: 1.  |                                     | 8899<br>0<br>60           |
|                                                 |                | [                                   | uart v                    |
|                                                 | Conf           | firm Cancel                         | SOCKET Del                |
| Stop Bits:                                      |                | Export                              | VirPath                   |
| Parity:                                         |                | Import                              | Detail                    |
| now control.                                    | nan-bupiex V   |                                     |                           |

Figure 2. IOTService Configure

| Protocol Settings |                |   |
|-------------------|----------------|---|
| Protocol          | Http           | T |
| Local Port        | 0              |   |
| Server            | 192.168.83.107 |   |
| Server Port       | 8899           |   |
| Connect Mode      | Always         | Ŧ |
| Method            | GET            | Ŧ |
| Version           | HTTP/1.1       | Ŧ |
| Path              | /1111          |   |
|                   | Headers        | • |
| Host              | 192.168.83.107 | • |

Figure 3. Webpage Configure

For GET request, the received UART packet AAA will put after the HTTP path (auto add "?" between path and parameters), for POST request, packet is put in the content (auto add Content-Length header information).

Product will send the below data to HTTP Server when UART receive "pppp" data for GET request.

GET /1111?pppp HTTP/1.1 Host: 192.168.83.107

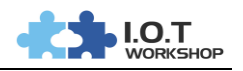

#### Product will output "DDDDD" when get response from the HTTP server. HTTP/1.1 200 OK

Server: nginx

#### DDDDD

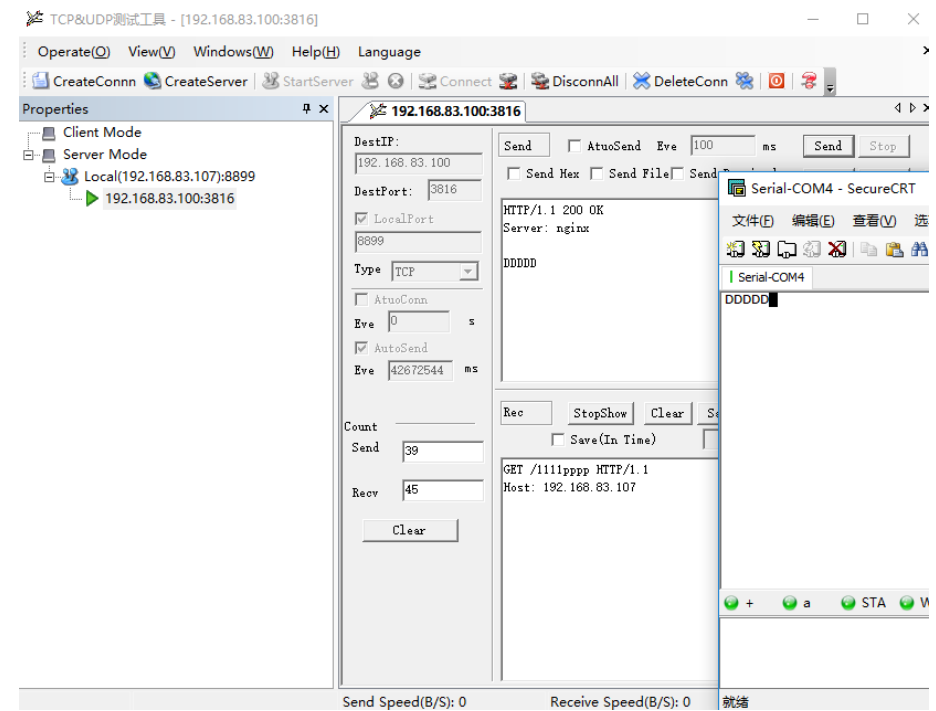

Figure 4. HTTP GET Request Example

Product will send the below data to HTTP Server when UART receive "pppp" data for POST request.

POST /1111 HTTP/1.1 Host: 192.168.83.107 Content-Length:4

рррр

Product will output "DDDD" when get response from the HTTP server.

HTTP/1.1 200 OK

Content-Length: 4

Connection: close

DDDD

|                                                                                                    |                                                                                                    |                                                                                                    | I.O.T                                                                                                    |
|----------------------------------------------------------------------------------------------------|----------------------------------------------------------------------------------------------------|----------------------------------------------------------------------------------------------------|----------------------------------------------------------------------------------------------------|
| ★ TCP&UDP测试工具 - [192.168.83.100:2381] Operate(②) View(Y) Windows(W) Help(F) G CreateConnn S CreateServer 3 StartSer Properties 4 × Client Mode Client Mode Server Mode Local(192.168.83.107):8899 192.168.83.100:2381 | <ul> <li>Language</li> <li>Ver 2 Connect</li> <li>192.168.83.100</li> <li>DestIP:</li> <li>192.168.83.100</li> <li>DestFort:</li> <li>2381</li> <li>LocalPort</li> <li>8899</li> <li>Type TCP v</li> <li>AtuoConn</li> <li>Eve Qoend</li> <li>Eve 42672544 ms</li> <li>Count</li> </ul> | t Send DisconnAll Send<br>Send AtuoSend<br>Send Hex Send Fi<br>HTTP/1.1 200 OK<br>Content-Length: 4<br>Connection: close<br>DDDD<br>Rec StopShow C | LeleteConn % 回 念<br>LeleteConn % 回 念<br>Eve 100 ms Send Stop<br>Lel Send Received Clear Option<br>G Serial-COM4 - SecureCRT<br>文件(D 编辑(E) 查看(Y) 选项(D)<br>第 第 章 》 》 》 》 》 》 》 》 》 》 》 》 》 》 》 》 》 |
|                                                                                                    | Send 122<br>Recv 67                                                                                                    | Content-Length:4                                                                                                    | 🕶 + 🕡 a 🕡 STA 🕡 W 🚱                                                                                                    |
|                                                                                                    | Send Speed(b/S): 0                                                                                                    | Receive speed(E                                                                                                    |                                                                                                    |

Figure 5. HTTP POST Request Example

### 4.2. HTTP Test

Step 1: Browser open <u>http://115.29.164.59:8432/iot?msg=123456788</u>, got the response as following:

| 🗥 Bug                        | #4404: modbus配置信! | 息修 🗙 🛛 🕁 软件开发      | 这工具包         | ×         | 115.29.164.59: | 8432/iot?msg=1 | × + |
|------------------------------|-------------------|--------------------|--------------|-----------|----------------|----------------|-----|
| $\leftarrow \   \rightarrow$ | C ① 不安全           | 115.29.164.59:8432 | 2/iot?msg=12 | 3456788   |                |                |     |
| 1 应用                         | 📙 汉枫 📙 工作         | 📙 购物  📸 百度         | 🤶 百度地图       | S 211C电子网 | 3  谷歌邮箱        |                |     |
| Get:msg=1                    | 23456788          |                    |              |           |                |                |     |

Step 2: Input the HTTP parameters as the following steps.

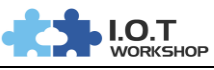

| -               |                   |              |               |
|-----------------|-------------------|--------------|---------------|
| System          |                   | SOCKET       |               |
| User:           | test              | SOCKET Name: | netp 💌        |
| Password:       | admin             | Protocol:    | НТТР 🔽        |
| HostName:       | Eport-HF5111B     | Server Addr: | 115.29.164.59 |
| DHCP:           | Enable 💌          | Server Port: | 8432          |
| IP Address:     | 192.168.83.103    | Local Port:  | 0             |
| Http Setup      |                   | ×            | 60            |
| 7               |                   |              | 0             |
| Type: GET       | Version:          |              |               |
| Path: /iot      |                   |              | uart          |
| Host-115 20 16/ | 1 50 8/32         |              | 512           |
| 11050.115.25.10 | 1.35.0432         | -            | SOCKET Del    |
|                 | $\langle \rangle$ |              |               |
|                 |                   | -            | Cancel        |
|                 |                   |              | VirPath       |
|                 | Cor               | firm Cancel  | Detail        |
|                 |                   |              | Detail        |
|                 |                   |              |               |

Protocol: HTTP Server Addr: Server address, IP or domain name. Server Port: Server port. Type: HTTP Type, GET or POST. Version: HTTP Version, 1.1. Path: HTTP path HTTP header input: Input HTTP header. Usually is Host information.

Step 3: Reboot and wait for SOCKA connection.

| 10.1 | Device | Status |  |
|------|--------|--------|--|
|      |        |        |  |

| System              |             | Network                  |                                                                                                    |                                                                                                    | SOCKET                                                                                                    |                                                                                                    |
|---------------------|-------------|--------------------------|----------------------------------------------------------------------------------------------------|----------------------------------------------------------------------------------------------------|----------------------------------------------------------------------------------------------------|----------------------------------------------------------------------------------------------------|
| $\sim$              | s           | HostName:                | Eport-HF5111B                                                                                                    |                                                                                                    | SOCKET Name:                                                                                                    | netp 💌                                                                                                    |
| 10370               |             | DHCP:                    | Enable                                                                                                    |                                                                                                    | Protocol:                                                                                                    | HTTP                                                                                                    |
|                     |             | IP Address:              | 192.168.83.103                                                                                                    |                                                                                                    | Status:                                                                                                    | Connected                                                                                                    |
|                     | 6           | Mask:                    | 255.255.255.0                                                                                                    |                                                                                                    | Server IP:                                                                                                    |                                                                                                    |
| ******              | 9           | Gate Way:                | 192.168.83.1                                                                                                    |                                                                                                    | Recv Bytes: 0                                                                                                    | Recv Frames: 0                                                                                                    |
| •                   |             | MAC Address:             | ACCF23202222                                                                                                    |                                                                                                    | Send Bytes: 0                                                                                                    | Send Frames: 0                                                                                                    |
| Product ID:         | aaaa        |                          |                                                                                                    |                                                                                                    | Fail Bytes: 0                                                                                                    | Fail Frames: 0                                                                                                    |
| Software Version:   | 1.34.7      | UART No:                 |                                                                                                    |                                                                                                    | run bytesi e                                                                                                    | run run of o                                                                                                    |
| RTC Time: N1        | TP Disabled | Configu 115200 8 1 NONE  | OART                                                                                                    |                                                                                                    |                                                                                                    |                                                                                                    |
| Up Time: 0-I        | Day 0:22:37 | Comig: 115200,0,1,10010E |                                                                                                    | [                                                                                                    |                                                                                                    |                                                                                                    |
| Total Error Manager | 22049       | Recv Bytes: 0            | Recv Frames: 0                                                                                                    |                                                                                                    | Reload                                                                                                    |                                                                                                    |
| rotal free Memory:  | 25940       | Send Bytes: 0            | Send Frames: 0                                                                                                    |                                                                                                    |                                                                                                    | Edit                                                                                                    |
| Max Block Size:     | 14728       | Fail Bytes: 0            | Fail Frames: 0                                                                                                    |                                                                                                    | Restart                                                                                                    |                                                                                                    |
|                     | System      | System                   | System<br>Network<br>HostName:<br>DHCP:<br>IP Address:<br>Mask:<br>Gate Way:<br>MAC Address:<br>UART<br>UART No:<br>Config: 115200,8,1,NONE<br>Recv Bytes: 0<br>Send Bytes: 0<br>Fail Bytes: 0<br>Fail Bytes: 0 | SystemNetworkVetworkHostName:Eport-HF5111BDHCP:EnableIP Address:192.168.83.103Mask:255.255.05Gate Way:192.168.83.1MAC Address:ACCF23202222UARTUARTUART No:UART 1UART No:Config: 115200,8,1,NONEProtal Free Memory:23948Max Block Size:14728 | SystemNetworkVersionHostName:Eport-HF5111BDHCP:EnableIP Address:192.168.83.103Mask:255.255.255.0Gate Way:192.168.83.1MAC Address:ACCF23202222UARTUART 1UART No:UART 1UART No:Config: 115200,8,1,NONEProtal Free Memory:23948Max Block Size:14728 | SystemNetworkSOCKETVersionic192.168.83.103SocKet Name:Product ID:aaaaMask:255.255.05Software Version:1.34.7MAC Address:ACCF23202222VARTUARTUART 1Send Bytes: 0Up Time:0-Day 0:22:37Config: 115200,8,1,NONERecv Frames: 0Max Block Size:14728Send Bytes: 0Send Frames: 0 |

Х

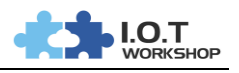

| 🧱 大傻串口调试软件-3.0AD                                                                 | QQ:6972972                                                                                                   |                                                          |                                                                        | _                                  |                            | ×            |
|----------------------------------------------------------------------------------|----------------------------------------------------------------------------------------------------|----------------------------------------------------------|------------------------------------------------------------------------|------------------------------------|----------------------------|--------------|
| 端 □: COM4<br>波特室: 115200<br>数据位: 8<br>校验位: 元<br>停止位: 1<br>犬ぶ ● 关闭串口<br>发送 ● 後收   | 发帧数     4       发字节数     52       收帧数     4       收字节数     68       清空计数     关于程序       文件行数                 | [2019:08:15:09:55:31][发送]。<br>[2019:08:15:09:55:32][接收]( | nsg=123456788<br>Set:msg=123456788                                     |                                    |                            |              |
| 清空接收区     □     16进制       停止显示     ✓     自动清       保存数据     更改文件       data txt | <ul> <li>✓ 显示保存发送</li> <li>✓ 显示保存时间</li> <li>✓ 帧换行</li> <li>✓ 帧换行</li> <li>✓ 关键字过返接收</li> <li>关键字</li> </ul> |                                                          |                                                                        |                                    |                            |              |
| 发送区1 清空 手动发送                                                                     | msg=123456788                                                                                                |                                                          |                                                                        |                                    |                            | 0            |
| 发送区2     清空     手动发送       发送区3     清空     手动发送                                  | CP3:20190712224103:AC                                                                                        | D 13 01 8A 20 30 00 00 00 00                             | 00 09 06 08 08 00 00 0                                                 | 0 00 34 1C                         |                            | $\sim$       |
| - 发送区及发送文件轮发属性<br>□ 只轮发一遍 周期 100<br>○ 收到回答后发下一帧<br>超时时间 5 s 重发次                  | image: 10 ms         选择发送文件           ● 定时         开始文件轮发           軟 1         开始发送区轮发                      | 发送区1属性       16进制       白动发       台动发       发送周期         | 「发送区2属性」       ▼ 16进制     校验       □ 自动发     「参加轮」       发送周期     1000 | - 发送区3属<br>▼ 16进制<br>5 自动发<br>发送周期 | 性<br>校验<br>5 参加報<br>1000 , | 。<br>泼<br>ns |

Step 4: UART send data id=1, and got response of the server.

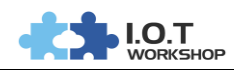

# 5. WIRESHARK PACKAGE CAPTURING SOFTWARE

### **5.1. Tool Introduction**

Wireshark can be used to analyze network packages about sending and receiving data. Please download and install this software from searching tools.

Step 1: Open wireshark tool and click interface tab control.

| Λ            | Capturing from Realtek PCIe GBE Family Controller: \Device\NPF_{03206AC7-7763-41C0-99F7-AC9D4DE099DA} [Wire |                                    |                   |                       |                           |                                |                         |                          |                |                                       |                                    |               |                  |                          |                         |                |              |                 |
|--------------|----------------------------------------------------------------------------------------------------|------------------------------------|-------------------|-----------------------|---------------------------|--------------------------------|-------------------------|--------------------------|----------------|---------------------------------------|------------------------------------|---------------|------------------|--------------------------|-------------------------|----------------|--------------|-----------------|
| <u>F</u> ile | <u>E</u> dit                                                                                                | t <u>V</u> iev                     | w <u>(</u>        | <u>G</u> o            | <u>C</u> ap               | ture                           | <u>A</u> nalyze         | <u>S</u> tatist          | ics            | Telephon                              | <u>y T</u> ools                    | <u>I</u> nter | nals             | <u>H</u> elp             |                         |                |              |                 |
|              |                                                                                                    | M 🔒                                | ( 👜               | (                     |                           | <u>I</u> nterfa                | aces                    | (                        | Ctrl+          | l 🕸 🎝                                 | <b>₹</b>                           |               | ¥                | €€                       |                         | •              | ¥            |                 |
| Filte        | r: ip                                                                                                    | .addr=                             | =19               | 92.1                  |                           | <u>O</u> ptio<br><u>S</u> tart | ns                      | 0                        | trl+K<br>trl+E |                                       | ~                                  | Expr          | ession           | Clea                     | r Apply                 | Save           |              |                 |
| No.          |                                                                                                    | Time                               |                   |                       | : 10                      | S <u>t</u> op                  |                         | C                        | trl+E          |                                       | Desti                              | nation        | 1                |                          | Protoco                 | ol Leng        | yth I        | nfo             |
|              | 1211                                                                                                    | 76.7                               | 791.              | 218                   | <u>ا</u> ال               | <u>R</u> esta                  | rt                      | C                        | trl+F          | 101                                   | 192.                               | 168.          | 0.11             | 3                        | UDP                     |                | 228 3        | Sourc           |
|              | 1212                                                                                                    | 2 76.7                             | 797               | 270                   |                           | _<br>Captu                     | re Filters              |                          |                | 101                                   | 192.                               | 168.          | 0.11             | 3                        | UDP                     |                | 228 9        | Sourc           |
|              | 1213                                                                                                    | 5 //.2                             | 210               | 559                   |                           | capta                          | <u>-</u>                |                          |                | 101                                   | 192.                               | 168.          | 0.11             | 5                        | ICP                     |                | 60 5         | snapp           |
| <u> </u>     | 1214                                                                                                    | 77.2                               | 210               | 6830                  | 00                        |                                | 0                       | 192.1                    | 68.0           | 0.101                                 | 192.                               | 168.          | 0.11             | 3                        | TCP                     |                | 60 8         | 3117            |
| Ste          | 1214<br>p 2<br>Wire                                                                                         | : 77.2<br>: Tio                    | 210<br>ck<br>k: C | sesso<br>rela<br>aptu | ate<br>Ire I              | ed P<br>Inter                  | 'C net<br>faces         | <sup>192.1</sup><br>work | 68.0<br>car    | d and                                 | 192.<br>click S                    | tart          | o.11<br>but      | on.                      | TCP                     |                | 60 8         | ×               |
| Ste          | 1214<br>p 2<br>Wire                                                                                         | : 77.2<br>: Tio                    | 210<br>Ck<br>k: C | sesso<br>rela<br>aptu | ioo<br>ate<br>ire l<br>De | ed P<br>Inter<br>escrip        | C net<br>faces          | 192.1<br>work            | 68.0<br>car    | and                                   | 192.<br>click S                    | start         | o.11<br>but      | 3<br>:ON.<br>ackets      | тср<br>—<br>Packet      | □<br>ts/s      | 60 8         | × t             |
| Ste          | 1214<br>p 2<br>Wire                                                                                         | i 77.2<br>: Tio<br>esharl          | ck<br>ck<br>k: C  | sesso<br>rela<br>aptu | ioo<br>ate<br>ire l<br>De | ed P<br>Inter<br>escrip        | C net<br>faces<br>otion | 192.1<br>work            | 68.0<br>car    | o. io1<br>od and                      | IP2.<br>click S<br>IP<br>3b:f06:7b | f:6a8         | 0.11<br>but<br>P | 3<br>CON.<br>ackets<br>0 | TCP<br>—<br>Packet<br>0 | ts/s           | <u>00</u> 8  | ×<br>ils        |
| Ste          | 1214<br>p 2<br>Wire<br>] 🔎                                                                                  | 1 77.2<br>: Tic<br>eshark<br>] Mic | ck<br>ck<br>k: C  | seft                  | ate<br>Ire I<br>De        | ed P<br>Inter                  | C network               | vork                     | 68.0<br>car    | ). 101<br>rd and<br>fe80::958<br>192. | 192.<br>click S<br>IP<br>3b:f06:7b | 168.<br>Start | 0.11<br>but<br>P | on.                      | Packet                  | □<br>ts/s<br>[ | <u>D</u> eta | ×<br>ils<br>ils |

<u>S</u>tart

Stop

Options

<u>C</u>lose

Step 3: Send test data by TCP&UDP tool.

<u>H</u>elp

| Operate(O) View(V) Windows(W) Help(H)                                                                         | Longuago                                                                                                    |                                                                                                    |       |
|----------------------------------------------------------------------------------------------------|----------------------------------------------------------------------------------------------------|----------------------------------------------------------------------------------------------------|-------|
|                                                                                                    | Language                                                                                                    |                                                                                                    | ×     |
| 🗄 🔛 CreateConnn 🔕 CreateServer   🐰 StartServer                                                                | er 😤 🙆   😤 Connec                                                                                                    | t 🗝   🗟 DisconnAll   💥 DeleteConn ಜ   🔟   ಿ 💂                                                                                                    | P     |
| Properties # ×                                                                                                | × 183.230.40.33:80                                                                                                    | 192.168.0.101:1061                                                                                                    | 4 Þ 🗙 |
| Client Mode<br>■ Server Mode<br>■ Server Mode<br>■ Server Mode<br>■ 192.168.0.113):80<br>■ 192.168.0.101:1061 | DestIP:<br>183.230.40.33<br>DestPort: 80<br>LocalPort<br>4001<br>Type TCP =<br>AtuoConn<br>Eve 0 s<br>AutoSend<br>Eve 0 ms<br>Disconnect<br>Send 370<br>Recv 406<br>Clear | Send       AtuoSend       Eve       100       ms       Send       Send |       |
| S                                                                                                    | Send Speed(B/S): 0                                                                                                    | Receive Speed(B/S): 0                                                                                                    |       |

Step 4: Input filter option. The following color marked packets are captured by this tool, which is from device uploading and server reposing.

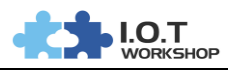

|          | apturing from Realte  | k PCIe GRE Eamily Controllers \Device\NPE                    | /02206AC7-7762-41C0-00E                      |          | NEORODAL DWineshark 1.8.2 (SVNI Rev 44520 from Arunk-1.8)]                         |
|----------|-----------------------|--------------------------------------------------------------|----------------------------------------------|----------|------------------------------------------------------------------------------------|
| <b>-</b> | apturing from iteatte | R Pele Obe Family Controller. (Device (14P1_                 | 03200/01-1103-4100-331                       | -AC5D4D  |                                                                                    |
| Eile     | Edit View Go (        | _apture <u>A</u> nalyze <u>S</u> tatistics Telephon <u>y</u> | <u>T</u> ools <u>I</u> nternals <u>H</u> elp |          |                                                                                    |
| 8        | M                     | B 🖩 X 2 🕹   9, 🗢 🔿 7                                         | F 🕹   🔳 🖩   🔍 e                              | . 🔍 🖭    | ]   🔐 📧 🎭   💢                                                                      |
| Filter   | : ip.addr==183.230    | .40.33                                                       | ✓ Expression Clea                            | Apply    | Save                                                                               |
| No.      | Time                  | Source                                                       | Destination                                  | Protocol | Length Info                                                                        |
|          | 122 26.7647940        | 00 192.168.0.113                                             | 183.230.40.33                                | TCP      | 66 56482 > http [SYN] Seq=0 Win=8192 Len=0 MSS=1460 WS=256 SACK_PERM=1             |
|          | 123 26.8230450        | 183.230.40.33                                                | 192.168.0.113                                | TCP      | 66 http > 56482 [SYN, ACK] Seq=0 Ack=1 win=14600 Len=0 MSS=1332 SACK_PERM=1 WS=128 |
|          | 124 26.8232060        | 00 192.168.0.113                                             | 183.230.40.33                                | тср      | 54 56482 > http [ACK] Seq=1 Ack=1 Win=66560 Len=0                                  |
|          | 129 28.9297340        | 00 192.168.0.113                                             | 183.230.40.33                                | HTTP     | 239 POST /devices/1083662/datapoints HTTP/1.1                                      |
|          | 130 28.9809160        | 183.230.40.33                                                | 192.168.0.113                                | TCP      | 60 http > 56482 [ACK] Seq=1 Ack=186 Win=15744 Len=0                                |
|          | 131 28.9844260        | 183.230.40.33                                                | 192.168.0.113                                | HTTP     | 257 HTTP/1.1 200 OK (application/json)                                             |
|          | 134 29.0134170        | 192.168.0.113                                                | 183.230.40.33                                | тср      | 54 56482 > http [ACK] Seq=186 Ack=204 Win=66304 Len=0                              |
|          | 215 49.8604/10        | JO 192.168.0.113                                             | 183.230.40.33                                | ICMP     | 74 Echo (ping) request 1a=0x0001, seq=1/256, tt1=64                                |
|          | 216 49.9146500        | JU 183.230.40.33                                             | 192.168.0.113                                | ICMP     | 74 Echo (ping) reply 1d=0x0001, seq=1/256, ttl=46                                  |
|          | 210 50.0051500        | 192.108.0.115                                                | 102 168 0 112                                | TCMP     | 74 Echo (ping) request id=0x0001, seq=2/512, tt1=64                                |
|          | 225 54 55180020       | 102 168 0 112                                                | 182 220 40 22                                | TCD      | $54$ Echo (phig) Tephy interview ( $34z^{-2}/31z$ , $ct^{-4}$ )                    |
|          | 236 54 6044290        |                                                              | 192 168 0 113                                | TCP      | 50 bttp > 56482 [ETN ACK] SEQ=304 Ack=387 win=55744 [en=0                          |
|          | 237 54 6045200        | 192 168 0 113                                                | 183 230 40 33                                | TCP      | 56 $5642$ > bttp [ack] seg 37 ack=205 win=66304 Len=0                              |
|          | 255 61, 3591990       | 192,168,0,113                                                | 183,230,40,33                                | TCP      | 66 56490 > http://see=0.win=8192.len=0.MSS=1460.WS=256 SACK PERM=1                 |
|          | 256 61.4151830        | 183.230.40.33                                                | 192.168.0.113                                | TCP      | 66 http > 56490 [SYN, ACK] Seg=0 Ack=1 win=14600 Len=0 MSS=1332 SACK_PERM=1 WS=128 |
|          | 257 61 4154530        | 102 168 0 113                                                | 183 230 40 33                                | TCP      | 54 56490 > http://www.senet.ack-1.win=66560 Len=0                                  |
|          | 274 67.1787690        | 00 192.168.0.113                                             | 183.230.40.33                                | HTTP     | 239 POST /devices/1083662/datapoints HTTP/1.1                                      |
|          | 275 67.2703940        | 183.230.40.33                                                | 192.168.0.113                                | HTTP     | 257 HTTP/1.1 200 OK (application/json)                                             |
|          | 2/6 6/.2998630        | JU 192.168.0.113                                             | 183.230.40.33                                | TCP      | 54 56490 > NTTP [ACK] 560=186 ACK=204 W1N=66304 LeN=0                              |
|          | 579 132.237364        | 183.230.40.33                                                | 192.168.0.113                                | TCP      | 60 http > 56490 [FIN, ACK] seq=204 Ack=186 win=15744 Len=0                         |
|          | 580 132.237443        | 000 192.168.0.113                                            | 183.230.40.33                                | тср      | 54 56490 > http [ACK] Seq=186 Ack=205 win=66304 Len=0                              |
|          | 581 132.237577        | 000 192.168.0.113                                            | 183.230.40.33                                | тср      | 54 56490 > http [FIN, ACK] Seq=186 Ack=205 Win=66304 Len=0                         |

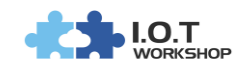